## विंडोज के लिए इंस्टॉलेशन

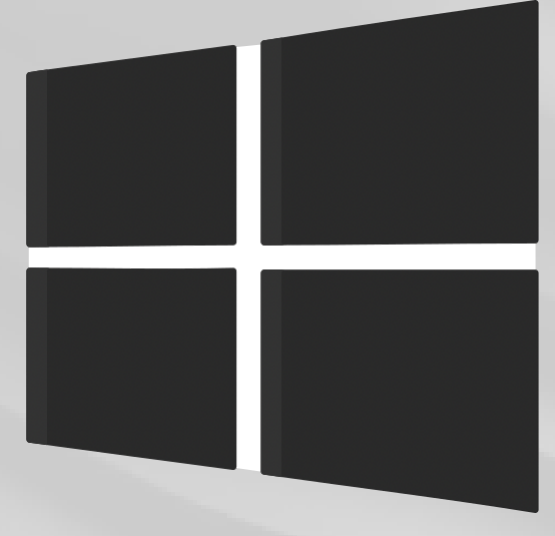

डाउनलोड करें

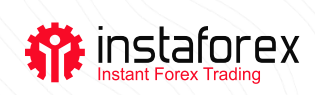

## ट्रेडिंग प्लेटफॉर्म विंडोज के लिए इंस्टॉलेशन

## ट्रेडिंग प्लेटफॉर्म इंस्टॉल करने के लिए चरण-दर-चरण गाइड:

- स्टेप 1. ट्रेडिंग प्लेटफॉर्म इंस्टॉलेशन फाइल को डाउनलोड और रन करें
- स्टेप 2. प्लेटफ़ॉर्म इंस्टॉल करने के लिए फ़ोल्डर चुनें और निर्देशों का पालन करें
- स्टेप 3. इंस्टॉलेशन पूरा होने के बाद प्लेटफॉर्म अपने आप लॉन्च हो जाएगा

## महत्वपूर्ण!

यदि आपके पास पहले से ही पिछला वर्ज़न है तो आप ट्रेडिंग प्लेटफॉर्म का एक नया वर्ज़न इंस्टॉल कर सकते हैं। ऐसे में, लगभग सभी सेटिंग्स अपरिवर्तित रहेंगी। हालांकि, निम्नलिखित दो पैरामीटर बदल दिए जाएंगे:

- डिफ़ॉल्ट रूप से इंस्टॉल किए गए प्रोफाइल और टेम्प्लेट की सेटिंग
- सॉफ्टवेयर वितरण में शामिल मानक MQL4-प्रोग्राम का इंस्टॉलेशन

इस संबंध में, उपयोगकर्ताओं को सलाह दी जाती है कि वे मानक <u>प्रोफाइल और टेम्प्लेट</u> को अपरिवर्तित छोड़ दें और MQL-4 प्रोग्राम के लिए यूनीक(नया) नाम उत्पन्न करें।

एकाधिक खातों का उपयोग करते समय, आपको प्रत्येक खाते के लिए अलग-अलग फ़ोल्डरों में एक ट्रेडिंग प्लेटफॉर्म इंस्टॉल करना चाहिए। <u>पंजीकरण विवरण</u> और इंटरफ़ेस भाषा को छोड़कर, जो रजिस्ट्री में संग्रहीत हैं, प्रत्येक प्लेटफ़ॉर्म में अद्वितीय सेटिंग्स होती हैं।